# 实验08-Persistence Storage

# 一、实验目的

- 1、了解 Kubernetes 存储类;
- 2、掌握 NFS 共享存储的配置;
- 3、掌握 Kubernetes NFS 存储类的基本应用。

# 二、实验学时

2学时

### 三、实验类型

设计性

# 四、实验任务

1、完成 NFS 共享存储的搭建;

- 2、完成集群使用NFS共享存储;
- 3、完成持久化服务应用发布;
- 4、完成 Wordpress 服务发布。

# 五、实验环境

### 1、硬件

本实验基于实验教学中心网络运维实验室服务器集群开展,每个实验小组分配集群中的1台物 理服务器作为实验基础平台,提供云计算资源。每个人配备计算机1台。(学生可根据自身情况 使用个人计算机)。

### 2、软件

Windows操作系统,或MacOS操作系统。 安装最新版本的浏览器,建议使用Edge、Chrome等。

# 3、网络

计算机使用无线网络接入局域网,能够访问实验教学中心网络运维实验室服务器集群,并支持 对互联网的访问。

### 4、工具

无

# 六、实验内容步骤

### 1、云数据中心存储规划

#### (1) NFS 服务器规划

共享存储服务器采用 NFS,服务器使用虚拟机,配置信息如表 8-1 所示。

#### 表 8-1 共享存储服务器配置信息

| 序号 | 虚拟机配置                                                                                                  | 操作系统配置                                                                                                    |
|----|----------------------------------------------------------------------------------------------------|----------------------------------------------------------------------------------------------------|
| 1  | 虚拟机名称: Cloud-K8s-NFS<br>CPU: 2核<br>内存: 2GB<br>硬盘: 50GB(系统盘)+5*20GB(共享存储)<br>网卡: Class-Cloud-VM-Network | 主机名: Cloud-K8s-NFS<br>操作系统: openEuler 24.03 LT<br>IP 地址: 172.16.125.106<br>子网掩码: 255.255.255.0<br>网关: 172.16.125.1<br>DNS: 172.16.125.3 |

#### (2) NFS 共享存储目录规划

使用1台虚拟机建设NFS服务器,虚拟机配置5个20GB硬盘用于发布NFS共享存储,在NFS服务器上创建5个目录作为挂载点,供K8s集群使用,允许5个K8s节点访问,共享存储挂载规划如表8-2所示。

表 8-2 共享存储挂载规划表

| 序号 | 存储名称            | 挂载目录       | 存储容量 |     |
|----|-----------------|------------|------|-----|
| 1  | cloud-k8s-nfs-1 | /K8s-NFS-1 | 20GB | र्भ |
| 2  | cloud-k8s-nfs-2 | /K8s-NFS-2 | 20GB | Я   |
| 3  | cloud-k8s-nfs-3 | /K8s-NFS-3 | 20GB | र्भ |
| 4  | cloud-k8s-nfs-4 | /K8s-NFS-4 | 20GB | Я   |
| 5  | cloud-k8s-nfs-5 | /K8s-NFS-5 | 20GB | Я   |

# 2、搭建NFS服务器

步骤1:安装NFS服务并创建共享目录

```
Shell

1 #安装NFS相关服务
2 [root@Cloud-K8s-NFS ~]# yum install -y nfs-utils rpcbind

4 #启动服务以及设置自启
5 [root@Cloud-K8s-NFS ~]# systemctl start nfs-server
6 [root@Cloud-K8s-NFS ~]# systemctl enable nfs-server
7 [root@Cloud-K8s-NFS ~]# systemctl start rpcbind
8 [root@Cloud-K8s-NFS ~]# systemctl enable rpcbind
9
10 #创建共享目录并授权
11 [root@Cloud-K8s-NFS ~]# mkdir /{K8s-NFS-1,K8s-NFS-2,K8s-NFS-3,K8s-NFS-4,K8s-NFS-5}
12 [root@Cloud-K8s-NFS ~]# chmod -R 777 /{K8s-NFS-1,K8s-NFS-2,K8s-NFS-3,K8s-NFS-3,K8s-NFS-3,K8s-NFS-5}
```

步骤 2: 格式化磁盘

```
1 #查看存储设备信息
2 [root@Cloud-K8s-NFS ~]# lsblk
3 NAME
                  MAJ:MIN RM SIZE RO TYPE MOUNTPOINTS
4 sda
                    8:0 0 50G 0 disk
5 – sda1
                    8:1
                         0
                             1M 0 part
6 \vdash sda2
                    8:2 0
                              1G 0 part /boot
7 └─sda3
                    8:3 0 19G 0 part
9 └─openeuler-swap 253:1 0 2G 0 lvm [SWAP]
                    8:16 0 20G 0 disk
10 sdb
11 sdc
                    8:32 0 20G 0 disk
12 sdc
                    8:48 0 20G 0 disk
13 sde
                    8:64 0 20G 0 disk
14 sdf
                    8:80 0 20G 0 disk
15 sr0
                   11:0 1 1024M 0 rom
16
17 #格式化磁盘
18 [root@Cloud-K8s-NFS ~]# mkfs.ext4 /dev/sdb
19 mke2fs 1.47.0 (5-Feb-2023)
20 丢弃设备块:完成
21 创建含有 5242880 个块(每块 4k)和 1310720 个 inode 的文件系统
22 文件系统 UUID: 964b918d-422e-474f-9d5a-e7710aaf9e74
23 超级块的备份存储于下列块:
24
         32768, 98304, 163840, 229376, 294912, 819200, 884736, 1605632,
  2654208,
25
         4096000
26
27 正在分配组表:完成
28 正在写入 inode表: 完成
29 创建日志 (32768 个块): 完成
30 写入超级块和文件系统账户统计信息:已完成
31 #格式化其他磁盘
32 [root@Cloud-K8s-NFS ~]# mkfs.ext4 /dev/sdc
33 [root@Cloud-K8s-NFS ~]# mkfs.ext4 /dev/sdd
34 [root@Cloud-K8s-NFS ~]# mkfs.ext4 /dev/sde
35 [root@Cloud-K8s-NFS ~]# mkfs.ext4 /dev/sdf
```

步骤3:将磁盘挂载到共享目录

```
1 #进行挂载
 2 [root@Cloud-K8s-NFS ~]# mount /dev/sdb /K8s-NFS-1
 3 [root@Cloud-K8s-NFS ~]# mount /dev/sdc /K8s-NFS-2
 4 [root@Cloud-K8s-NFS ~]# mount /dev/sdd /K8s-NFS-3
 5 [root@Cloud-K8s-NFS ~]# mount /dev/sde /K8s-NFS-4
 6 [root@Cloud-K8s-NFS ~]# mount /dev/sdf /K8s-NFS-5
 7
 8 #查看挂载情况
 9 [root@Cloud-K8s-NFS ~]# lsblk
10
11 #修改配置文件
12 [root@Cloud-K8s-NFS ~]# cat >> /etc/exports <<EOF
13 > /K8s-NFS-1 172.16.125.0/24(rw,sync,no_root_squash)
14 > /K8s-NFS-2 172.16.125.0/24(rw,sync,no_root_squash)
15 > /K8s-NFS-3 172.16.125.0/24(rw,sync,no_root_squash)
16 > /K8s-NFS-4 172.16.125.0/24(rw,sync,no_root_squash)
17 > /K8s-NFS-5 172.16.125.0/24(rw,sync,no_root_squash)
18 > EOF
19 cat /etc/exports
20
21 #重启服务
22 systemctl restart nfs-server
23 showmount -e
```

### 3、为 K8s 集群添加 NFS 共享存储

步骤1:在每个集群节点上安装NFS客户端

Shell

1 #在每个集群节点上安装NFS客户端

- 2 yum install nfs-utils -y
- 3 systemctl start nfs-server
- 4 systemctl enable nfs-server

步骤 2:为 K8s 集群添加 NFS 共享存储

(1) 登录 Kuboard,在"集群管理"的"概要"中,创建存储类,如图 8-1、8-2 所示。

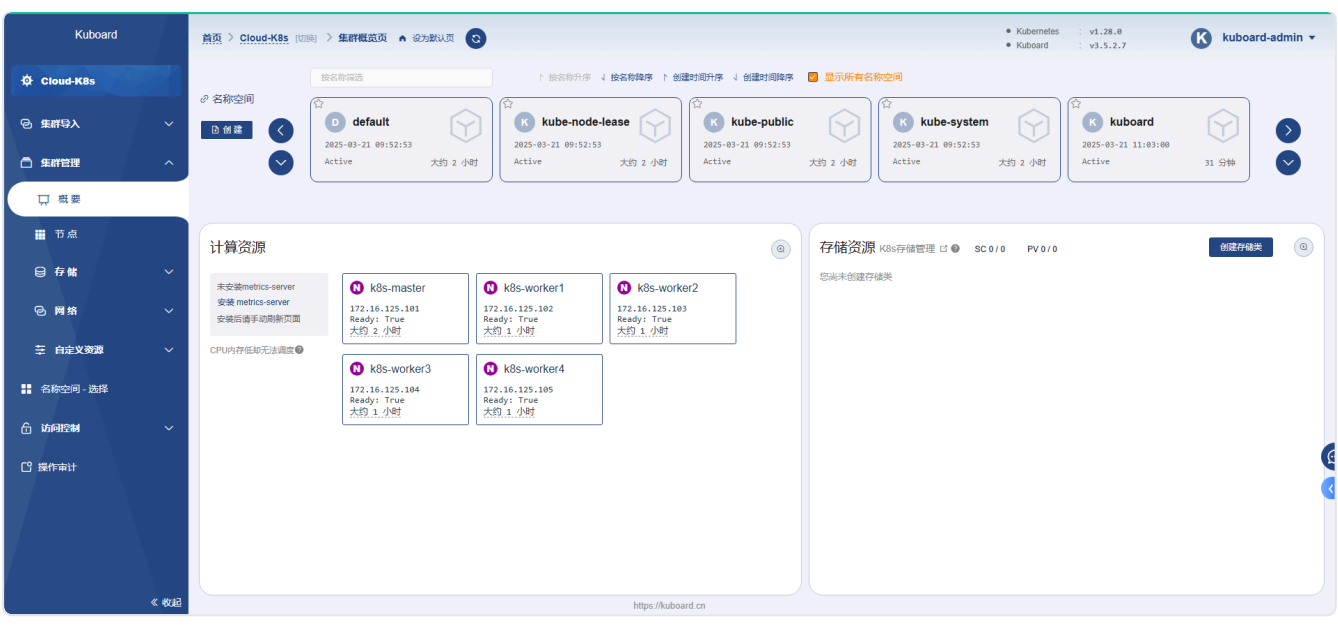

图 8-1

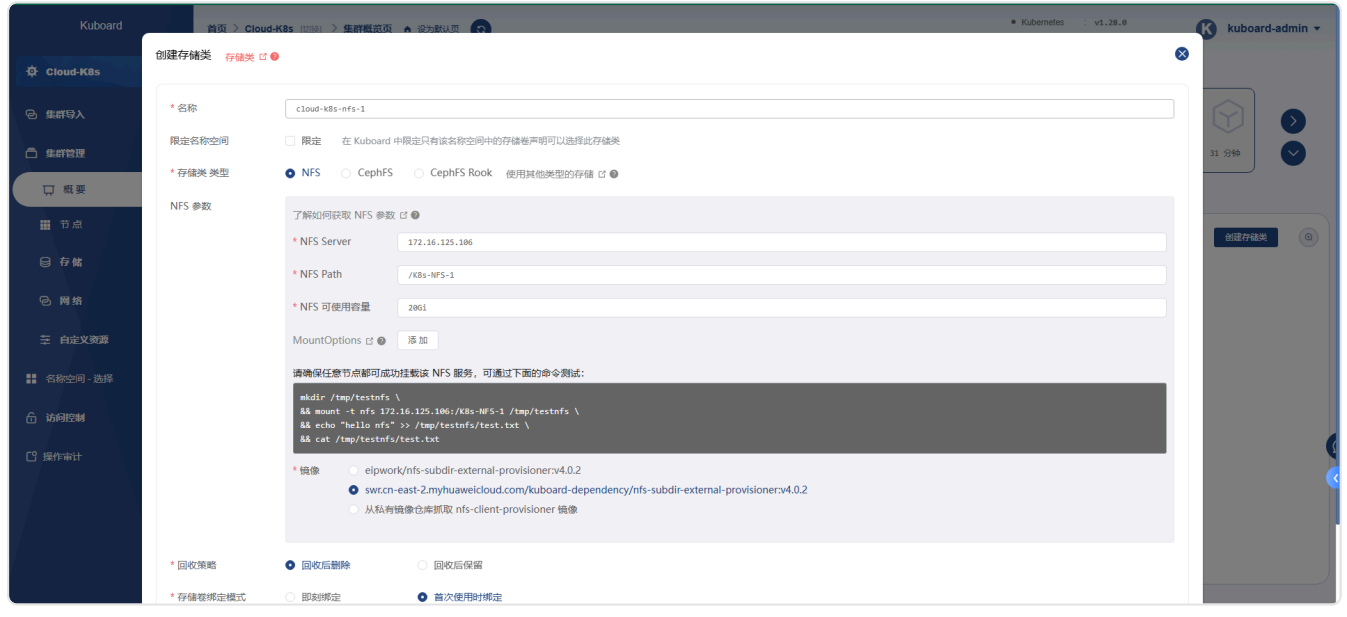

图 8-2 创建存储类

(2) 创建时,依据给出的测试命令,在主机上进行测试。

| Shell                                                                                                    |
|----------------------------------------------------------------------------------------------------|
| <pre>1 #在任意节点验证成功挂载该 NFS 服务 2 [root@k8s-worker3 ~]# mkdir /tmp/testnfs \ 3 &amp;&amp; mount -t nfs 172.16.125.106:/K8s-NFS-2 /tmp/testnfs \ 4 &amp;&amp; echo "hello nfs" &gt;&gt; /tmp/testnfs/test.txt \ 5 &amp;&amp; cat /tmp/testnfs/test.txt 6 hello nfs</pre> |
|                                                                                                    |

(3)测试通过后,保存应用并依次添加 cloud-k8s-nfs-2、cloud-k8s-nfs-3、cloud-k8s-nfs-4、cloud-k8s-nfs-5存储资源,如图 8-3 所示。

| Kuboard        | 首页 〉 Cloud-K8s [切换]             | > 集群概赏页 🔺 设为默认页               | 3                             |                               |               |                                     | Kubernetes : v1.28.0     Kuboard : v3.5.2.7 | ß     | kuboard-admin 👻 |
|----------------|---------------------------------|-------------------------------|-------------------------------|-------------------------------|---------------|-------------------------------------|---------------------------------------------|-------|-----------------|
| ∯ Cloud-K8s    | B                               | 安名称筛选                         | ▶ 按名称升序                       | 1 按名称降序 1 创建                  | 时间升序 \ 创建时间降序 | 🖉 显示所有名称空间                          |                                             |       |                 |
| ☯ 集群导入     ✓   |                                 | D default                     | k kube-node                   | lease                         | kube-public   | K kube-syste                        | m                                           | ard   |                 |
| □ 集群管理 へ       | J 📀 🛛                           | Active 大约 2 小                 | Active                        | 大约 2 小时                       | Active        | 大约 2 小时                             | 大约 2 小时 Active                              | 大约 1  | terb            |
| 只 概要           |                                 |                               |                               |                               |               |                                     |                                             |       |                 |
| ■ 节点           | 计算资源                            |                               |                               |                               | ٩             | 存储资源 K8s存储管理 🛙 🛛 s                  | C5/5 PV5/5                                  |       |                 |
| ᇦ存儲 ✓          | 未安装metrics-server               | N k8s-master                  | N k8s-worker1                 | N k8s-worke                   | r2            | • cloud-k8s-nfs-1                   |                                             | 9 分钟  | 点击查看存储类         |
| © 网络 ∽         | 安装 metrics-server<br>安装后请手动刷新页面 | 172.16.125.101<br>Ready: True | 172.16.125.102<br>Ready: True | 172.16.125.103<br>Ready: True |               |                                     | 暂无存储卷 (PersistentVolume)                    |       |                 |
| 至 自定义资源 ∨      | CPU内存低却无法调度                     | A49 2 3993                    | Asy 2 (198)                   | A89.2.999                     |               | cloud-k8s-nfs-2                     |                                             | 5 分钟  | 点击查看存储类         |
| 选择             |                                 | k8s-worker3<br>172.16.125.104 | k8s-worker4<br>172.16.125.105 |                               |               |                                     | 暂无存储卷 (PersistentVolume)                    |       |                 |
| C. N-V38244    |                                 | Ready: True<br>大约 2 小时        | Ready: True<br>大约 2 小时        |                               |               | cloud-k8s-nfs-3                     | 每十七日本卷(Damintan® (clume)                    | 2 分钟  | 点击查看存储类         |
|                |                                 |                               |                               |                               |               |                                     | 首元仔储卷(Persistentvolume)                     |       |                 |
| [] 操作审计        |                                 |                               |                               |                               |               | <ul> <li>cloud-k8s-nfs-4</li> </ul> | 东丁左战带(Demisterflahme)                       | 1 分钟  | 点击查看存储类         |
|                |                                 |                               |                               |                               |               |                                     | 智元存储卷(Persistentvolume)                     |       |                 |
|                |                                 |                               |                               |                               |               | <ul> <li>cloud-k8s-nfs-5</li> </ul> |                                             | 不到1分钟 | 点击查看存储类         |
|                |                                 |                               |                               |                               |               |                                     | 智尤存储卷 (PersistentVolume)                    |       |                 |
| 517% »         |                                 |                               |                               | https://je_t                  | d an          |                                     |                                             |       |                 |
| * 104 <u>-</u> |                                 |                               |                               | nttps://kuboar                | a.cn          |                                     |                                             |       |                 |

图 8-3 添加NFS存储类

# 4、创建用户和命名空间

步骤1: 创建命名空间,如图8-4、8-5所示

| Kuboard     | <u>首页</u> > <u>Cloud-K8s</u> [切换] | > 集群概意页 🍙 设为默认页                          | 0                                        |                                          |            |                                     | <ul><li>Kubernetes</li><li>Kuboard</li></ul> | : v1.28.0<br>: v3.5.2.7 | K kub      | oard-admin 👻     |
|-------------|-----------------------------------|------------------------------------------|------------------------------------------|------------------------------------------|------------|-------------------------------------|----------------------------------------------|-------------------------|------------|------------------|
| 🛱 Cloud-K8s | 2 名称空间                            |                                          |                                          | > 1 按名称降序 1 创建时间升序                       | 1 创建时间降序 🛛 | 显示所有名称空间                            |                                              |                         |            |                  |
| ◎ 集群导入 ~    | 1 创建名和                            | 你空间                                      |                                          |                                          |            |                                     | 8                                            | <b>kuboard</b>          |            | Ð                |
| □ 集群管理 へ    | 名称                                | namspace@                                | 1                                        |                                          |            |                                     |                                              | Active                  | 大约 4 小时    |                  |
| 口 概要        |                                   |                                          |                                          |                                          |            |                                     |                                              |                         |            |                  |
| □ 节点        | 计算资源                              |                                          |                                          |                                          |            |                                     | ✓ 保存 × 取消                                    |                         | 创建有        | -16 <del>.</del> |
| 母存储 ✓       | 未安装metrics-server                 | N k8s-master                             | 🛿 k8s-worker1                            | 🛛 k8s-worker2                            |            | <ul> <li>cloud-k8s-nfs-1</li> </ul> |                                              |                         | 大約3小时 点曲   | 遭看存储类            |
| ◎ 网络 ~      | 安装 metrics-server<br>安装后请手动刷新页面   | 172.16.125.101<br>Ready: True<br>大约 5 小时 | 172.16.125.102<br>Ready: True<br>大約 5 小时 | 172.16.125.103<br>Ready: True<br>大约 5 小时 |            |                                     | 暂无存储卷 (Per                                   |                         |            |                  |
| 幸 自定义资源 シン  | CPU内存低却无法调度                       | k8s worker3                              | k8s worker4                              |                                          |            | <ul> <li>cloud-k8s-nfs-2</li> </ul> | STEFFER (Per                                 |                         | 大约3小时 点击   | 這看存储关            |
| - 送择        |                                   | 172.16.125.104<br>Ready: True            | 172.16.125.105<br>Ready: True            |                                          |            | <ul> <li>cloud-k8s-nfs-3</li> </ul> |                                              |                         | 大约 2 小时 点击 | 這看存储类            |
| 合访问控制 ~     |                                   | 大到 5 小时                                  | 大约 4 小时                                  |                                          |            |                                     | 暂无存储卷 (Per                                   |                         |            |                  |
| [3 操作审计     |                                   |                                          |                                          |                                          |            | • cloud-k8s-nfs-4                   |                                              |                         | 大约2小时 点击   | ·查看存储类           |
|             |                                   |                                          |                                          |                                          |            |                                     | 暂无存储卷(Per:                                   |                         |            |                  |
|             |                                   |                                          |                                          |                                          |            | <ul> <li>cloud-k8s-nfs-5</li> </ul> | 暂无存储卷(Per                                    |                         | 大约2小时 点进   | 查看存储关            |
|             |                                   |                                          |                                          |                                          |            |                                     |                                              |                         |            |                  |
| 《 收         | 2                                 |                                          |                                          | https://kuboard.cn                       |            |                                     |                                              |                         |            |                  |

图 8-4 创建命名空间

| Kuboard     | 首页 〉 Cloud-K8s                                          | (1)) · 集群概赏页 A 设为默认页 🕄                   | )                                        |                                          |                               |                                     | <ul><li>Kubernetes</li><li>Kuboard</li></ul> | v1.28.0<br>v3.5.2.7           | kuboard-admin 🕶 |
|-------------|---------------------------------------------------------|------------------------------------------|------------------------------------------|------------------------------------------|-------------------------------|-------------------------------------|----------------------------------------------|-------------------------------|-----------------|
| ∯ Cloud-K8s |                                                         | 按名称筛选                                    | ▶ 按名称升序 、                                | 1 按名称降序 1 创图                             | 數时间升序 ↓ 创建时间降序                | 🛃 显示所有名称空间                          |                                              |                               | 1.0             |
| 它集群导入       |                                                         | Active 大约 5 小时                           | Active                                   | 大约 5 小时                                  | Active                        | 大約 5 小时 Active                      | 大約 5 小时                                      | Active                        | 大约 4 小时         |
|             |                                                         | namspace01                               | namspace0                                | 2                                        | namspace03                    |                                     | 04                                           | namspace                      | 15              |
|             |                                                         | 2025-03-21 14:41:02<br>Active 1 2010     | 2025-03-21 14:41:20<br>Active            | 1 分钟                                     | 2025-03-21 14:41:42<br>Active | 2025-03-21 14:41:<br>1 5%           | i6<br>不到 1 分钟                                | 2025-03-21 14:42:13<br>Active | 不到 1 分钟         |
|             |                                                         |                                          |                                          |                                          |                               |                                     |                                              |                               |                 |
|             | 计算资源                                                    |                                          |                                          |                                          | ٩                             | 存储资源 K8s存储管理 🛙 🛛                    | SC 5 / 5 PV 5 / 5                            |                               | 创建存储类           |
| ₿存儲         | ★安装metrics-server                                       | N k8s-master                             | N k8s-worker1                            | N k8s-worke                              | er2                           | cloud-k8s-nfs-1                     |                                              | 7                             | 约3小时 点击查看存储类    |
| @ 网络        | <ul> <li>安装 mencs-server</li> <li>安装后请手动刷新页面</li> </ul> | 172.16.125.101<br>Ready: True<br>大约 5 小时 | 172.16.125.102<br>Ready: True<br>大约 5 小时 | 172.16.125.103<br>Ready: True<br>大约 5 小时 |                               |                                     | 暂无存储卷 (Pers                                  | sistentVolume)                |                 |
| 至 自定义资源     | ✓ CPU内存低却无法调度                                           |                                          |                                          |                                          |                               | cloud-k8s-nfs-2                     | 毎天左縁券 (Pors                                  | t                             | 均 3 小时 点击查看存储类  |
| - 送择        |                                                         | 172.16.125.104<br>Ready: True            | 172.16.125.105<br>Ready: True            |                                          |                               | - aloud k0a mfa 2                   |                                              | , stone volumo y              |                 |
| 合 访问控制      | ~                                                       | 大约 5 小时                                  | 大约 5 小时                                  |                                          |                               | • cloud-kos-liis-3                  | 暂无存储卷 (Pers                                  | z<br>sistentVolume)           | 《约3小阳 息击宣有仔怀突   |
| [] 操作审计     |                                                         |                                          |                                          |                                          |                               | <ul> <li>cloud-k8s-nfs-4</li> </ul> |                                              | ť                             | 约2小时 点击查看存储类    |
|             |                                                         |                                          |                                          |                                          |                               |                                     | 暂无存储卷 (Pers                                  | sistentVolume)                |                 |
|             |                                                         |                                          |                                          |                                          |                               | • cloud-k8s-nfs-5                   |                                              | 7                             | 均 2 小时 点击查看存储类  |
|             |                                                         |                                          |                                          |                                          |                               |                                     | 暂无存储卷 (Pers                                  | sistentVolume)                |                 |
|             |                                                         |                                          |                                          | https://je-h-e-                          | rd en                         |                                     |                                              |                               |                 |

图 8-5 创建命名空间

步骤 2:为每个命名空间绑定存储类,点击"存储资源"的"查看存储类",选择"限定命名空间"并指定具体的命名空间,如图 8-6、8-7 所示。

| Kuboard     | 首页 〉 Clo          | oud-K8s [切換] 〉 集群概赏页                                                                  | a 2580.0                                                                                                    | Kubernetes : v1.28.0 | K kuboard-admin 👻 |
|-------------|-------------------|---------------------------------------------------------------------------------------|----------------------------------------------------------------------------------------------------|----------------------|-------------------|
| 🔅 Cloud-K8s | cloud-k8s-nfs-1 🛊 | 存儲类 🖸 🚱                                                                               |                                                                                                    | •                    | 3                 |
| ◎ 集群导入      | * 名称              | cloud-k8s-nfs-1 🕄                                                                     | 22歳(),                                                                                                    |                      |                   |
| □ 集群管理      | 限定各称空间            | ☑ 限定 namspace0<br>在 Kuboard                                                           | 1 ●                                                                                                    |                      | १९ ४ ग्रेक्ष      |
| 口 概要        | * 存储类 类型          | <ul> <li>NFS</li> <li>CephFS</li> </ul>                                               | ● CephFS Rook 使用其他类型的存储 If ●                                                                                                   |                      |                   |
| ▦ 节点        | NFS 参数            | 了解如何获取 NFS 参数                                                                         | ₫ .                                                                                                    |                      | 创建存储类 ④           |
| ᇦ 存储        |                   | * NFS Server                                                                          | 172.16.125.106                                                                                                    |                      | 1时 点击查看存储类        |
| @ 网络        |                   | * NFS Path                                                                            | /K8s-MFS-1                                                                                                    |                      |                   |
| 至 白定义资源     |                   | * NFS 可使用容量                                                                           | 2861                                                                                                    |                      | 时 点击查看存储关         |
| 选择          |                   | MountOptions 🖻 🕲                                                                      | 38 30                                                                                                    |                      |                   |
|             |                   | 请确保任意节点都可成3                                                                           | 挂载该 NFS 服务,可通过下面的命令测试:                                                                                                    |                      | 时 点击查看存储类         |
| 11 功问控制     |                   | <pre>mkdir /tmp/testnfs &amp;&amp; mount -t nfs 172 &amp;&amp; echo "hello nfs"</pre> | \<br>.16.125.106:/K8s-HFS-1 /tmp/testnfs \<br>>/tmp/testnfs/test.tst \                                                         |                      |                   |
| [] 操作审计     |                   | && cat /tmp/testnfs                                                                   | 'test.txt                                                                                                    |                      | 时 点击查着存储关         |
|             |                   | ★镜像 ○ eipwo<br>⊙ swr.cn                                                               | k/nfs-subdir-external-provisioner.v4.0.2<br>east-2.mvhuaweicloud.com/kuboard-dependencv/nfs-subdir-external-provisioner.v4.0.2 |                      |                   |
|             |                   | 〇 从私有                                                                                 | 皇帝合志與印政 nfs-client-provisioner 镜像                                                                                              |                      | 四日 点击宣复存储关        |
|             | * 回收策略            | <ul> <li>回收后删除</li> </ul>                                                             | · Release                                                                                                    |                      |                   |

图 8-6 指定命名空间

| Kuboard     | <u>首页</u> > <u>Cloud-K8s</u> [切换]      | > 集群概览页 🔺 设为默认页 💽                        | •                                        |                                          | :                                   | Kubernetes : v1.28.0     Kuboard : v3.5.2.7           | K kuboard-admin 🕶 |
|-------------|----------------------------------------|------------------------------------------|------------------------------------------|------------------------------------------|-------------------------------------|-------------------------------------------------------|-------------------|
| O Cloud-K8s |                                        | 按名称筛选                                    | ▶ 按名称升序                                  | ↓ 按名称踪序 ト 创建时间升序 ↓ 创建时间降序                | 🖉 显示所有名称空间                          |                                                       |                   |
| ② 集群导入      |                                        | D default                                | kube-node-                               | -lease                                   | kube-system                         | kuboard                                               |                   |
| □ 集群管理      |                                        | 2025-03-21 09:52:53<br>Active 大约 5 小时    | 2025-03-21 09:52:53<br>Active            | 大约 5 小时                                  | 大约 5 小时 Active 大                    | 約 5 小时 Active                                         | 大约 4 小时           |
| 口 概要        | (°                                     | namsnace01                               | namsnace0                                |                                          | namenace04                          |                                                       | 05                |
| 前点          | 计算资源                                   |                                          |                                          | ٩                                        | 存储资源 K8s存储管理 🗹 🜒 SC 5/5             | PV 5 / 5                                              | 创建存储类             |
| ⊜ 存储        | ★安装metrics-server                      | N k8s-master                             | N k8s-worker1                            | 🔇 k8s-worker2                            | cloud-k8s-nfs-1                     |                                                       | 大约3小时 点击查看存储类     |
| @ 网络        | 安装 metrics-server           安装后清手动刷新页面 | 172.16.125.101<br>Ready: True<br>大约 5 小时 | 172.16.125.102<br>Ready: True<br>大约 5 小时 | 172.16.125.103<br>Ready: True<br>大约 5 小时 | 暂无术<br>只能在名称空间 r                    | 字储卷(PersistentVolume)<br>namspace01 中选择此存储类(Kuboard O | nly)              |
| 至 自定义资源     | ✓ CPU内存低却无法调度●                         | N k8s-worker3                            | N k8s-worker4                            | ]                                        | cloud-k8s-nfs-2                     |                                                       | 大约 3 小时 点击查看存储类   |
| 📕 名称空间 - 选择 |                                        | 172.16.125.104<br>Ready: True<br>大约 5 小时 | 172.16.125.105<br>Ready: True<br>大约 5 小时 |                                          | 暂无术<br>只能在名称空间 r                    | 字储卷(PersistentVolume)<br>namspace02 中选择此存储类(Kuboard O | nly)              |
| 合 访问控制      | ~                                      |                                          |                                          | J                                        | • cloud-k8s-nfs-3                   |                                                       | 大约 3 小时 点击查看存储类   |
| [] 操作审计     |                                        |                                          |                                          |                                          | 暂无利<br>只能在名称空间 r                    | 字储卷(PersistentVolume)<br>namspace03 中选择此存储类(Kuboard O | nly)              |
|             |                                        |                                          |                                          |                                          | <ul> <li>cloud-k8s-nfs-4</li> </ul> |                                                       | 大约 3 小时 点击查看存储类   |
|             |                                        |                                          |                                          |                                          | 暫元7<br>只能在名称空间 r                    | 字储卷(PersistentVolume)<br>namspace04 中选择此存储类(Kuboard O | nly)              |
|             |                                        |                                          |                                          |                                          |                                     |                                                       | . J               |
| «           | KUZ                                    |                                          |                                          | https://kuboard.cn                       |                                     |                                                       |                   |

图 8-7 命名空间绑定存储类

#### 步骤3:创建用户并为用户指定命名空间。

#### (1) 创建用户 user01-user05, 如图 8-8 所示。

| Kuboard         | <u>首页</u> > 用户列表 A 设为默认页 😯        |         |         |      | <ul> <li>Kuboard : v3.5.2.7</li> </ul> | A admin - |
|-----------------|-----------------------------------|---------|---------|------|----------------------------------------|-----------|
| ▲ Kubernetes 集群 | Ⅰ 用户列表                            |         |         |      |                                        |           |
| 名 用户与权限 へ       | 援权用户访问 Kubernetes 集群中的某一个名称空间 🛙 🔮 |         |         |      |                                        | + 创建用户    |
| 用户              | 名称                                | 创建时间    | 最后登录时间  | 是否启用 | 操作                                     |           |
| 用户组             | admin                             | 大約 4 小时 | 大約 4 小时 |      | と 査 看 区 修改商码 自 删除                      |           |
| 角色              | user01                            | 2.分钟    | 1       |      | ④ 查看 区 修改密码 自 删除                       |           |
| ⑦ 全局设置 >        | user02                            | 1.分钟    |         |      | 心 査 看 区 修改密码 自 删除                      |           |
| W EMAR          | user03                            | 1.分钟    | 1       |      | 心 查看 IC 修改密码 自 删除                      |           |
| ⑦ 个人设置 ~        | user84                            | 不到 1 分钟 |         |      | 心 査 看 区 修改密码 合 删除                      |           |
| [] 操作审计         | user05                            | 不到 1 分钟 | ÷.      |      | 查看 区 修改密码 自 删除                         |           |
| Etre »          |                                   |         |         |      |                                        |           |

图 8-8 创建用户

(2)创建用户组 user,并关联到用户,点击"角色绑定(集群)"创建角色绑定,将用户组绑 定到"sso-user"角色,此时用户组的用户可以访问到本地集群 Cloud K8s,如图 8-9、8-10 所 示。

| Kuboard         |        | 首页 〉 用户组列表 | >user ♠ 设为默认页 | 9        |                    |      | • Kuboard : v3.5.2.7 🔥 admin 🗸 |
|-----------------|--------|------------|---------------|----------|--------------------|------|--------------------------------|
| ▲ Kubernetes 集群 |        | ┃用户组       |               |          |                    |      |                                |
| 名 用户与权限         | ^      | 基本信息       |               |          |                    |      |                                |
| 用户              |        | 用户组名       | user          |          |                    |      |                                |
| 用户组             |        | 描述         | user 区编辑      |          |                    |      |                                |
| 角色              |        | 创建时间       | 1分钟           |          |                    |      |                                |
| ◎ 全局设置          | ~      |            |               |          |                    |      |                                |
| 〇 个人设置          | ~      | 关联用户       | 角色绑定(全局)      | 角色绑定(集群) |                    |      |                                |
| 「9 操作审计         |        |            |               |          |                    |      | + 关联用户到用户组                     |
|                 |        | Group      | User          | 关联时间     |                    | 操作   |                                |
|                 |        | user       | user01        | 不到1分钟    |                    | 合 删除 |                                |
|                 |        | user       | user02        | 不到1分钟    |                    | 白 副除 |                                |
|                 |        | user       | user03        | 不到1分钟    |                    | ☆ 删除 |                                |
|                 |        | user       | user04        | 不到1分钟    |                    | 由 删除 | 1                              |
|                 |        | user       | user05        | 不到1分钟    |                    | 白 删除 | •                              |
|                 |        |            |               |          |                    |      |                                |
|                 |        |            |               |          |                    |      |                                |
|                 |        |            |               |          |                    |      |                                |
|                 | < 1018 |            |               |          | https://kuboard.co |      |                                |

图 8-9 关联用户

| 首页 〉 用户组列表 〉 user ▲   | 设为默认页 😳                       |                                                                                                    |                                                                                                    |                                                                                                    | • Ki                                                                                                    | uboard : v3.5.2.7                                                                                                    | admin 🔹                                                                                                    |  |  |
|-----------------------|-------------------------------|----------------------------------------------------------------------------------------------------|----------------------------------------------------------------------------------------------------|----------------------------------------------------------------------------------------------------|----------------------------------------------------------------------------------------------------|----------------------------------------------------------------------------------------------------|----------------------------------------------------------------------------------------------------|--|--|
| Ⅰ 用户组                 |                               |                                                                                                    |                                                                                                    |                                                                                                    |                                                                                                    |                                                                                                    |                                                                                                    |  |  |
| 基本信息                  |                               |                                                                                                    |                                                                                                    |                                                                                                    |                                                                                                    |                                                                                                    |                                                                                                    |  |  |
| 用户组名 user             |                               |                                                                                                    |                                                                                                    |                                                                                                    |                                                                                                    |                                                                                                    |                                                                                                    |  |  |
| 描述 user IC 编载         |                               |                                                                                                    |                                                                                                    |                                                                                                    |                                                                                                    |                                                                                                    |                                                                                                    |  |  |
| 创建时间 2分钟              |                               |                                                                                                    |                                                                                                    |                                                                                                    |                                                                                                    |                                                                                                    |                                                                                                    |  |  |
| 关联用户 角色绑定(全局)         | ) 角色绑定(集                      | 群)                                                                                                    |                                                                                                    |                                                                                                    |                                                                                                    |                                                                                                    |                                                                                                    |  |  |
| 授权用户访问 Kubernetes 集群中 | 的某一个名称空间 🖸 🖗                  |                                                                                                    |                                                                                                    |                                                                                                    |                                                                                                    | + 创建角色频                                                                                                    | 定 (集群级别)                                                                                                    |  |  |
| 朱群名称 ⇔ 主体             | 体类型 🗢                         | 主体名称 💠                                                                                                    | 角色 ≑                                                                                                    | 关联时间 🗢                                                                                                    | 操作                                                                                                    |                                                                                                    |                                                                                                    |  |  |
| Cloud-K8s Kul         | uboardAuthGroup               | user                                                                                                    | sso-user                                                                                                    | 不到1分钟                                                                                                    | 亩 删除                                                                                                    |                                                                                                    |                                                                                                    |  |  |
|                       |                               |                                                                                                    |                                                                                                    |                                                                                                    |                                                                                                    |                                                                                                    |                                                                                                    |  |  |
|                       |                               |                                                                                                    |                                                                                                    |                                                                                                    |                                                                                                    |                                                                                                    | (e                                                                                                    |  |  |
|                       |                               |                                                                                                    |                                                                                                    |                                                                                                    |                                                                                                    |                                                                                                    |                                                                                                    |  |  |
|                       |                               |                                                                                                    |                                                                                                    |                                                                                                    |                                                                                                    |                                                                                                    |                                                                                                    |  |  |
|                       |                               |                                                                                                    | https://kubpard.cp                                                                                                    |                                                                                                    |                                                                                                    |                                                                                                    |                                                                                                    |  |  |
|                       | <ul> <li>         ・</li></ul> | RM / 加光型2000 / User ▲ 622003 で<br>日用产组<br>基本信息<br>用产组名 user<br>服法 user 回 病気<br>创趣时间 2.分钟<br>关联用户 角色频应 (全局) 角色频应 (集<br>级仅用户访问 Kubernetes 集群中的某一个名称空问 C ●<br>解释名称 : 主体実型 :<br>Choue Kds KubeardkuthGroup | RAL 7 METADARA 7 USET ● 50200.00 で       日井宁组       基本信息       月戸報名       国志     USET       細志     USET 回 楽唱       創建2月月     2.分钟       実現用中     角色病症 (金周)       発気用中     角色病症 (金周)       単数用中     角色病症 (金周)       単数用中     角色病症 (金周)       単数用中     角色病症 (金周)       単数用中     角色病症 (金周)       単数用中     白色病症 (金周)       単数用中     白色病症 (金周)       単数用中     白色病症 (金周)       単数用中     白色病症 (金周)       単数用中     白色病症 (金周)       単数日     生       単数日     生       ●     単数日       ●     単数日       ●     単数日       ●     単数日       ●     単数日       ●     単数日       ●     単数日       ●     単数日       ●     単数日       ●     単数日       ●     単数日       ●     単数日       ●     単数日       ●     ●       ●     ●       ●     ●       ●     ●       ●     ●       ●     ●       ●     ●       ●     ●       ●     ●       ● <th>展升 / 推出現決致 / User ▲ 62/2004       ●         基本信息       ●         用户组       基本信息         用户组       ●         服告       user         服告       user         服告       user         服告       user         服告       user         服告       (金属)         創設的词       2.分钟         经取用户访问 Kubernetes 集影中的某一个名称空问 CI ●         解释命 =       主体发标 =       角色 =         Cbute KS       KubeardAuthGroup       user       sto-user         MubeardAuthGroup       user       sto-user         https://kubeard.cd       Ntps://kubeard.cd       Ntps://kubeard.cd</th> <th>● 田戸田         基本信息         周中報名       user         画志       user         画志       user         創銀日同       2.分钟         実現用中角色病症(金原)       ● ● ● ● ● ● ● ● ● ● ● ● ● ● ● ● ● ● ●</th> <th>RA / RE-2004 / User * 102 KKK (1997)     SA (1997)     SA (1997)</th> <th>AR / MC2028 / USF * 502500 で * 00008 / V3.2.7 (<br/>■ 用户相<br/>基本信息<br/>用户相名 USF 2 編集<br/>回题时 2 分钟<br/>REC用PUSA Kubenetes 型部中知道——个名称空词 C ● ● ● ★ USEA + MA<br/>REC用PUSA Kubenetes 型部中知道——个名称空词 C ● ● ● ★ USEA + MA<br/>ERECR * 1452 * 1452 * 1452 * 1452 * 1452 * 1452 * 150 * 150 *</th> | 展升 / 推出現決致 / User ▲ 62/2004       ●         基本信息       ●         用户组       基本信息         用户组       ●         服告       user         服告       user         服告       user         服告       user         服告       user         服告       (金属)         創設的词       2.分钟         经取用户访问 Kubernetes 集影中的某一个名称空问 CI ●         解释命 =       主体发标 =       角色 =         Cbute KS       KubeardAuthGroup       user       sto-user         MubeardAuthGroup       user       sto-user         https://kubeard.cd       Ntps://kubeard.cd       Ntps://kubeard.cd | ● 田戸田         基本信息         周中報名       user         画志       user         画志       user         創銀日同       2.分钟         実現用中角色病症(金原)       ● ● ● ● ● ● ● ● ● ● ● ● ● ● ● ● ● ● ● | RA / RE-2004 / User * 102 KKK (1997)     SA (1997)     SA (1997) | AR / MC2028 / USF * 502500 で * 00008 / V3.2.7 (<br>■ 用户相<br>基本信息<br>用户相名 USF 2 編集<br>回题时 2 分钟<br>REC用PUSA Kubenetes 型部中知道——个名称空词 C ● ● ● ★ USEA + MA<br>REC用PUSA Kubenetes 型部中知道——个名称空词 C ● ● ● ★ USEA + MA<br>ERECR * 1452 * 1452 * 1452 * 1452 * 1452 * 1452 * 150 * 150 * |  |  |

图 8-10 绑定集群角色

(3)进入集群概览页,设置访问控制的"第二阶段授权",点击"用户"->"为新 User 授 权",选择用户 user01 ,如图所示

| Kuboard              |      | <u>首页 〉 Cloud-K8s</u> [10時] 〉 user A 设力取入页 <b>G</b> |                  |                         | Kubernetes : v1.28.0     Kuboard : v3.5.2.7 | 🔇 kuboard-admin 👻 |
|----------------------|------|-----------------------------------------------------|------------------|-------------------------|---------------------------------------------|-------------------|
| 🛱 Cloud-K8s          |      | 指定名称空间中被援权的 User/Group                              |                  |                         |                                             |                   |
| ② 集群导入               | ×    | 古你全时<br>请输入名称空间                                     | ✓ ⊕ ± #          |                         |                                             |                   |
| □ 累計官理 ■ 名称空间 - 选择   | Ť    | Users Groups                                        |                  |                         |                                             |                   |
| 合 访问控制               | ^    | User Name 🗢                                         | RoleBinding 数量 💠 | ClusterRoleBinding 政문 💠 |                                             | + 为新 User 授权      |
| ✿ 第一阶段授权             | ~    | system kube-controller-manager                      | 清洗择名称空间          | 1                       | 新输入 User Name :<br>下拉选择 手动输入                |                   |
| 角色                   |      | system kube-scheduler                               | 请选择名称空间          | 2                       | user01 III 请选择用户                            | ×取満 ×确定           |
| ClusterRole<br>Role  |      |                                                     |                  |                         |                                             |                   |
| 用户<br>ServiceAccount |      |                                                     |                  |                         |                                             |                   |
| 用户                   |      |                                                     |                  |                         |                                             | Ğ                 |
| 用户组                  |      |                                                     |                  |                         |                                             |                   |
|                      | 《 收起 |                                                     |                  | https://kuboard.cn      |                                             |                   |

图 8-11 选择授权用户user01

(4) 切换到 namspace01 名称空间,并点击 RoleBinding 后面的 添加 按钮,在
 RoleBinding 页面选择命名空间为 namspace01,关联的 Role 的 name 为 admin,如图 8-12、8-13 所示。

| Kuboard        | <u>首页</u> 〉 <u>Cloud-K8s</u> [辺絵] 〉 <u>User</u> 〉 user01 ▲ 设为默认页          | 0                         |                                        |                                                        | Kubernetes : v1.28.0     Kuboard : v3.5.2.7 | kuboard-admin - |
|----------------|---------------------------------------------------------------------------|---------------------------|----------------------------------------|--------------------------------------------------------|---------------------------------------------|-----------------|
| ∯ Cloud-K8s    | User 🗈 😧 user01                                                           |                           |                                        |                                                        |                                             |                 |
| ☑ 集群导入 ∨       | User user 01 在当前面名称空间中获得的授权<br>东际空间                                       | 0 <b>57</b>               | <ul> <li>此页面只</li> <li>因为如下</li> </ul> | 能显示直接授予给 User 的角色/权限,Use<br>源因,Kuboard 不能在界面上罗列 User 与 | rr 还将获得其所在 Group 的角色/权限。<br>; Group 之间的映射关系 |                 |
| □ 集群管理 ~       | Hello CELO Hello CEOT                                                     |                           | • Kubo                                 | ard 支持多种类型的用户信息库                                       |                                             |                 |
| 🔡 名称空间 - 选择    | RoleBinding II 🕢 0 匝 湊加                                                   | 名称空间级别权限                  |                                        |                                                        |                                             |                 |
| 合访问控制 个        | 添加 RoleBinding 可接予名称空间级别的权限                                               | roleKind roleName         | apiGroups resou                        | rces/nonResourceURLs                                   | resourceNames                               | verbs           |
| 第一阶段授权         |                                                                           |                           |                                        | 智无数据                                                   |                                             |                 |
| ◎ 第二阶段授权 ^     |                                                                           |                           |                                        |                                                        |                                             |                 |
|                | ClusterRoleBinding I 🛛 🖉 🕢 🗈 添加                                           | 集群级别权限                    |                                        |                                                        |                                             |                 |
| ClusterRole    | system:basic-user<br>角色: system:basic-user                                | clusterRoleName           | apiGroups                              | resources/nonResourceURLs                              | resourceNames                               | verbs           |
| Role           | 授权给 system:authenticated<br>system:discovery                              | system basic-user         | authorization.k8s.io                   | setfsubjectaccessreviews<br>setfsubjectrulesreviews    |                                             | create          |
|                | 用色: system:discovery<br>授权给 system:authenticated                          | system:basic-user         | authentication.k8s.io                  | selfsubjectreviews                                     |                                             | create          |
| ServiceAccount | system:publc-info-viewer<br>角色: system:publc-info-viewer                  |                           |                                        | /healthz<br>/livez                                     |                                             |                 |
| 用户             | netova system:autnenticated<br>system:service-account-issuer-discovery    | system:public-info-viewer |                                        | /readyz                                                |                                             | get             |
| 用户组            | 角色: system:service-account-issuer-discovery<br>授权给 system:serviceaccounts |                           |                                        | /version/                                              |                                             |                 |
| <b>一 可访问时段</b> |                                                                           |                           |                                        | /api<br>/api/*                                         |                                             |                 |
| « #0           | a                                                                         | https://kubo              | pard.cn                                | /apis                                                  |                                             |                 |

图 8-12 授权用户命名空间

| Kuboard                                                       | 首页 > Cloud-K8s (印刷 > User )                                                                            | > user01 ♠ 设为默认页 💽                    |                                                                                                    | Kubernetes : v1.28.0     Kuboard : v3.5.2.7     Kuboard : v3.5.2.7 |
|---------------------------------------------------------------|----------------------------------------------------------------------------------------------------|---------------------------------------|----------------------------------------------------------------------------------------------------|--------------------------------------------------------------------|
| 贷 Cloud-K8s                                                   | RoleBinding                                                                                            |                                       |                                                                                                    | ⊗                                                                  |
| <ul> <li>○ 集群导入</li> <li>□ 集群管理</li> <li>■ 各称空间・选择</li> </ul> | * 名称空间 namspace81<br>* 名称 user01-rolebinding-Sib20                                                     |                                       | XHR9 ClusterRole / Role       apiGroup     rbsc.authorization.kBs.io       * kind     ClusterRole       * name     antein |                                                                    |
| 合 访问控制                                                        |                                                                                                    |                                       |                                                                                                    | verbs                                                              |
| ✿ 第一阶段授权 ◎ 第二阶段授权                                             | 被授权对象 (ServiceAccount, User, Group)<br>可在一个 RoleBinding 中为多个对象授权<br>apiGroup rbac.authorization.k8s.io | <ul> <li>通知 ServiceAccount</li> </ul> |                                                                                                    |                                                                    |
| ClusterRole                                                   | kind User                                                                                              | ය) 添加 User<br>[] 添加 Group             |                                                                                                    | verbs                                                              |
| Role<br>用户                                                    |                                                                                                    |                                       |                                                                                                    | create                                                             |
| ServiceAccount                                                |                                                                                                    |                                       |                                                                                                    | create                                                             |
| 用户                                                            |                                                                                                    |                                       |                                                                                                    | get                                                                |
| 用户组                                                           | 预览/编辑 YAML                                                                                             |                                       |                                                                                                    | ◇保存                                                                |
| 前 可访问时段                                                       | < kuz                                                                                                  | https:/                               | رمیہ<br>امورٹ<br>kuboard.cn                                                                                               |                                                                    |

图 8-13 设置用户命名空间的角色

# (5) 使用 user01 登录集群,只能选择命名空间 namspace01 ,如图 8-14 所示。

| Kuboard         | 前页 🔺 默认页 📀           |                                                   |                      |         |                             |                              | • Ku | board : v3.5.2.7 | U user01 - |
|-----------------|----------------------|---------------------------------------------------|----------------------|---------|-----------------------------|------------------------------|------|------------------|------------|
| ▲ Kubernetes 集群 | Kubernetes 集群列表      |                                                   |                      |         |                             |                              |      |                  |            |
| ② 个人设置 ~        | Cloud-K8s<br>大约 4 小时 | Cloud-K8s  • 请选择访问集群时所使用的身份                       | 授权用户访问名称空间 🗹 🔵       | 按名利     | 擁透 Q                        | <ul> <li>國示所有名称空间</li> </ul> |      |                  |            |
|                 | 已就绪 K8S-v1.28.       | <ul> <li>使用 ServiceAccount kuboard-ad</li> </ul>  | lmin                 | Star    | Name                        | Phase                        |      |                  |            |
|                 | 本地K8s集群              | <ul> <li>使用 ServiceAccount kuboard-vie</li> </ul> |                      | ☆       | • -default                  | Active                       |      |                  |            |
|                 |                      |                                                   |                      | ☆       | • -kube-node-lease          | Active                       |      |                  |            |
|                 |                      | <ul> <li>便用 ServiceAccount kuboard-ad</li> </ul>  | lmin 扮演 user01       | 12<br>~ | • -kube public              | Active                       |      |                  |            |
|                 |                      | 此时您只具备如下用户(组)的权限,不                                | 具备 kuboard-admin 的权限 | ਮ<br>   | <ul> <li>kubezed</li> </ul> | Active                       |      |                  |            |
|                 |                      | 用户组 user01                                        |                      | ਮ<br>ਨ  | namenare@1                  | Active                       |      |                  |            |
|                 |                      | A 查看用户在集群中的身份                                     | 详情                   | ਮ<br>ਨ  | -namsnace82                 | Active                       |      |                  |            |
|                 |                      |                                                   |                      | ~<br>\$ | -namspace03                 | Active                       |      |                  |            |
|                 |                      |                                                   |                      | ☆       | -namspace84                 | Active                       |      |                  |            |
|                 |                      |                                                   |                      | 슈       | ● -namspace05               | Active                       |      |                  |            |
|                 |                      | 豆 集群概要                                            | ⊻ 集群导入信息             |         |                             |                              |      |                  |            |
|                 |                      |                                                   |                      |         |                             | ∠ 编辑名称空间列表                   |      |                  |            |
|                 |                      |                                                   |                      |         |                             | × 取満                         |      |                  |            |
|                 |                      |                                                   |                      |         |                             |                              |      |                  |            |
| 《收起             |                      |                                                   | https://kuboard.cn   |         |                             |                              |      |                  |            |

图 8-14 用户登录集群

步骤 4: 为每个用户的命名空间指定独立的 pod 网段

需要为每个用户创建一个地址池,该地址池设置的网段就是用户所在的 pod 网段,之后为命名 空间指定地址池。

```
1 #查看当前存在的IP池
 2 kubectl get ippools.crd.projectcalico.org
 3
 4 #查看地址池的详细信息
 5 kubectl get ippools.crd.projectcalico.org pool-name -o yaml
 6
 7 #创建5个地址池
 8 cat > ippools.yaml <<EOF</pre>
9 ---
10 apiVersion: crd.projectcalico.org/v1
11 kind: IPPool
12 metadata:
13 name: ipv4-ippool01
14 spec:
15 cidr: 192.168.1.0/24
16 ipipMode: Always
17 natOutgoing: true
18 nodeSelector: all()
19 vxlanMode: Never
20
21 ---
22 apiVersion: crd.projectcalico.org/v1
23 kind: IPPool
24 metadata:
25
    name: ipv4-ippool02
26 spec:
27 cidr: 192.168.2.0/24
28 ipipMode: Always
29 natOutgoing: true
30 nodeSelector: all()
31 vxlanMode: Never
32
33 ---
34 apiVersion: crd.projectcalico.org/v1
35 kind: IPPool
36 metadata:
37
    name: ipv4-ippool03
38 spec:
39 cidr: 192.168.3.0/24
40
    ipipMode: Always
41 natOutgoing: true
42
    nodeSelector: all()
```

```
vxlanMode: Never
43
44
45 ---
46 apiVersion: crd.projectcalico.org/v1
47 kind: IPPool
48 metadata:
49
    name: ipv4-ippool04
50 spec:
51
    cidr: 192.168.4.0/24
    ipipMode: Always
52
53
    natOutgoing: true
54 nodeSelector: all()
55
    vxlanMode: Never
56
57 ---
58 apiVersion: crd.projectcalico.org/v1
59 kind: IPPool
60 metadata:
61
    name: ipv4-ippool05
62 spec:
63 cidr: 192.168.5.0/24
64 ipipMode: Always
65 natOutgoing: true
    nodeSelector: all()
66
67 vxlanMode: Never
68 EOF
69 #应用ippools.yaml文件,创建地址池
70 [root@k8s-master ~]# kubectl apply -f ippools.yaml
71 ippool.crd.projectcalico.org/ipv4-ippool01 created
72 ippool.crd.projectcalico.org/ipv4-ippool02 created
73 ippool.crd.projectcalico.org/ipv4-ippool03 created
74 ippool.crd.projectcalico.org/ipv4-ippool04 created
75 ippool.crd.projectcalico.org/ipv4-ippool05 created
76
77 #为命名空间指定地址池
78 kubectl annotate namespace namspace01 "cni.projectcalico.org/ipv4pool
   s"='["ipv4-ippool01"]'
79 kubectl annotate namespace namspace02 "cni.projectcalico.org/ipv4pool
   s"='["ipv4-ippool02"]'
80 kubectl annotate namespace namspace03 "cni.projectcalico.org/ipv4pool
   s"='["ipv4-ippool03"]'
81 kubectl annotate namespace namspace04 "cni.projectcalico.org/ipv4pool
   s"='["ipv4-ippool04"]'
```

```
82 kubectl annotate namespace namspace05 "cni.projectcalico.org/ipv4pool s"='["ipv4-ippool05"]'
```

# 5、部署并发布 Nginx 测试服务

步骤1:安装配置MetalLB。

修改 kube-proxy 代理模式

| Shell                                                                              |
|------------------------------------------------------------------------------------|
| 1 #修改两处<br>2 kubectl edit configmap kube-proxy -n kube-system<br>3                 |
| 4 strictARP: true<br>5 mode: "ipvs"<br>6                                           |
| 7 #重启kube-proxy代理<br>8 kubectl rollout restart daemonset kube-proxy -n kube-system |

安装 MetalLB,并配置地址池

```
1 #安装负载均衡器MetalLB
 2 kubectl apply -f https://raw.githubusercontent.com/metallb/metallb/v0.1
  4.9/config/manifests/metallb-frr.yaml
 3
 4 #创建对外发布的地址池
 5 vi matellbpool-l2.yaml
 6 -----
 7 apiVersion: metallb.io/v1beta1
 8 kind: IPAddressPool
 9 metadata:
    name: default-ip-pool
10
    namespace: metallb-system
11
12 spec:
13
    addresses:
14 - 172.16.125.151-172.16.125.160
15 ---
16
17 apiVersion: metallb.io/v1beta1
18 kind: L2Advertisement
19 metadata:
20
    name: default-l2
21
    namespace: metallb-system
22 spec:
23 ipAddressPools:
24 - default-ip-pool
25
26 #应用matellbpool-12.yaml文件,创建地址池
27 [root@k8s-master ~]# kubectl apply -f matellbpool-l2.yaml
28 ipaddresspool.metallb.io/default-ip-pool created
29 l2advertisement.metallb.io/default-l2 created
```

步骤2: 创建测试服务

```
1 [root@k8s-master ~]# cat matellbnginx.yaml
 2 apiVersion: apps/v1
 3 kind: Deployment
 4 metadata:
     name: nginx-deployment
 5
     labels:
 6
 7
       app: nginx
 8 spec:
 9
     replicas: 3
     selector:
10
       matchLabels:
11
12
         app: nginx
13
     template:
14
       metadata:
15
         labels:
           app: nginx
16
17
       spec:
18
         containers:
19
         - name: nginx
20
           image: docker.io/nginx:latest
21
           ports:
22
           - containerPort: 80
23
24 ---
25
26 apiVersion: v1
27 kind: Service
28 metadata:
29
     name: nginx-service
30
     labels:
31
       app: nginx
32 spec:
33
     selector:
34
      app: nginx
35
     ports:
36
     - name: nginx-port
37
       protocol: TCP
38
       port: 80
39
       targetPort: 80
40
     type: LoadBalancer
41
42 #查看服务地址
```

```
43 [root@k8s-master ~]# kubectl get svc
44 NAME
                TYPE
                            CLUSTER-IP
                                           EXTERNAL-IP
                                                          PORT(S)
        AGE
45 kubernetes
              ClusterIP 10.96.0.1
                                         <none>
                                                          443/TCP
        9h
46 nginx-service LoadBalancer 10.98.176.99 172.16.125.151
                                                          80:3051
  5/TCP 7m8s
47
```

💡 提醒:

此处发布测试服务主要验证发布服务所使用的地址是 MetalLB 从地址池中分配的 IP 地址,这里分配的 IP 地址是 172.16.125.151。

使用浏览器访问 http://172.16.125.151,可以看到 nginx 服务默认页,如图 8-15 所示。

| ← ♂ ▲ 不安全   172.16.125.151 | ② ☆ Q、 点此搜索                                                                                                    |
|----------------------------|----------------------------------------------------------------------------------------------------|
|                            | Welcome to nginx!                                                                                                    |
|                            | If you see this page, the nginx web server is successfully installed and<br>working. Further configuration is required.          |
|                            | For online documentation and support please refer to <u>nginx.org</u> .<br>Commercial support is available at <u>nginx.com</u> . |
|                            | Thank you for using nginx.                                                                                                    |
|                            |                                                                                                    |
|                            |                                                                                                    |
|                            |                                                                                                    |
|                            |                                                                                                    |
|                            |                                                                                                    |
|                            |                                                                                                    |
|                            |                                                                                                    |
|                            |                                                                                                    |
|                            |                                                                                                    |
|                            |                                                                                                    |
|                            |                                                                                                    |
|                            |                                                                                                    |
|                            |                                                                                                    |

图 8-15 访问nginx服务

# 6、部署并发布 Wordpress 服务

步骤1:用创建的用户 user01 登录 Kuboard,进入命名空间 namespace01。

步骤 2: 创建存储卷声明 PVC,用于挂载 MySQL 的数据目录,点击"存储"->"创建存储卷声明",配置如图 8-16 所示,保存并应用,如图 8-17 所示。

| Kuboard                                                                    |             | 首页 〉 Cloud-                     | K8s 时间 〉 namspace0                                                   | 1 (1994) > 存続電声明 🔥 成力変化页 🙃                                                                 | •         | Kubernetes : v1.28.0<br>uboard : v3.5.2.7 | U user01 - |
|----------------------------------------------------------------------------|-------------|---------------------------------|----------------------------------------------------------------------|--------------------------------------------------------------------------------------------|-----------|-------------------------------------------|------------|
| ∯ Cloud-K8s                                                                |             | 存储卷声明                           | 存储卷声明: namsp                                                         | ace01/创建                                                                                   | $\otimes$ |                                           |            |
| 11 谷桥2590<br>namspace01 ▼<br>▲ 私要<br>□ 常用服件<br>▼ 島用販水                      | ~<br>~<br>~ | 今段选择器<br>标签选择器<br>自また<br>こ<br>名 | 名称20月 「<br><del>存録第月</del> 明<br>・名称<br>・存録类<br>・分配模式<br>・広写模式<br>・の量 | amspace01<br>ayselds<br>cloud+88-offs-1<br>● 动参分配<br>○ 月能接带力流氓写 ○ 可被多节点只读 ● 可被多节点误写<br>251 |           | COES & YAML                               |            |
| <ul> <li>■ MSRP40</li> <li>● 存編</li> <li>① 事件</li> <li>● 名称空间设置</li> </ul> | Ŭ           |                                 | 存儲整声明 YAML                                                           |                                                                                            | 取消        |                                           |            |
|                                                                            | 《收起         |                                 |                                                                      |                                                                                            |           |                                           |            |

#### 图 8-16 创建PVC

| Kuboard         | 首页 > Cloud-K8s (切响) > namspace | 01 [[19] > 存储卷声明 A 设为默认页 😯 |                    |        |                  | <ul> <li>Kubernetes : v1.2</li> <li>Kuboard : v3.5</li> </ul> | 8.0<br>.2.7 <b>U</b> user01 ▼ |
|-----------------|--------------------------------|----------------------------|--------------------|--------|------------------|---------------------------------------------------------------|-------------------------------|
| ∯ Cloud-K8s     | Ⅰ 存储卷声明列表                      |                            |                    |        |                  |                                                               |                               |
| <b>: 名称空间</b> / | ∧ 字段选择器 metadata.name          |                            | 8                  |        |                  |                                                               |                               |
| namspace01 🔻    | 标签选择器 标签选择器 ピ ❷                | □ 添加                       |                    |        |                  |                                                               |                               |
| ▲ 概要            |                                |                            |                    |        | 了解什么是 Persistent | VolumeClaim I 🛿 😧 🔍 查询                                        | ∠ YAML                        |
| □ 常用操作 、        | 合 删除                           |                            |                    |        |                  |                                                               |                               |
| ▲ 应用程序          |                                | 存储类                        | 容量 状态              | Source | 创建时间             | 操作                                                            |                               |
|                 | mysqldb                        | cloud-k8s-nfs-1            | Pendin             | 8      | 不到 1 分钟          |                                                               | 隆回快照图YAML自删除                  |
| □ 事件            |                                |                            |                    |        |                  |                                                               |                               |
| 〇 名称空间设置        |                                |                            |                    |        |                  |                                                               |                               |
|                 |                                |                            |                    |        |                  |                                                               |                               |
|                 |                                |                            |                    |        |                  |                                                               |                               |
|                 |                                |                            |                    |        |                  |                                                               |                               |
|                 |                                |                            |                    |        |                  |                                                               |                               |
| « #             | 牧起                             |                            | https://kuboard.cn |        |                  |                                                               |                               |

图 8-17 创建完成

步骤 3: 创建 MySQL 工作负载。

(1) 点击"常规操作"->"创建工作负载",在"基本信息"选项卡中选择工作负载类型,填 写工作负载名称,以及添加标签的配置如图 8-18 所示。

| Kuboard      | 首页 〉 Cloud-K8s (切换 | ii > <u>namspace01</u> [初與i > 创建 Deploy | ment                               |               |                     | Kubernetes : v1.28.0     Kuboard : v3.5.2.7 | U user01 - |
|--------------|--------------------|-----------------------------------------|------------------------------------|---------------|---------------------|---------------------------------------------|------------|
| ✿ Cloud-K8s  | 創建工作负载 ○ 5         | 2満 ◎ 保存                                 |                                    |               |                     |                                             |            |
| 名称空间 へ       | 基本信息               | 容器信息 存储挂载 高级设置                          | 服务/应用路由                            |               |                     |                                             |            |
| namspace01 🔻 | 基本信息               |                                         |                                    |               |                     |                                             |            |
| ▲ 概要         | * 工作负载类型           | 部署 (Deployment) 有状态副本集 (Sta             | tefulSet) 守护进程集 (DaemonSet) 定时任务   | (CronJob) 任务( | (dot)               |                                             |            |
| □ 常用操作 へ     | 工作负载分层 ♂ ❷         | 持久层                                     |                                    |               |                     |                                             |            |
| 从YAML创建      | * 工作负载名称           | mysql                                   |                                    |               |                     |                                             |            |
| 创建工作负载       | 服务描述               | 请输入服务描述                                 |                                    |               |                     |                                             | 0/50       |
| 从其他工作负载复制    | 注解                 | + 添加注解                                  |                                    |               |                     |                                             |            |
| 导出工作负载       | *标签                | k8s.kuboard.cn/layer                    | db                                 | Ē             | k8s.kuboard.cn/name | mysql                                       | <b>±</b>   |
| 导入工作负载       |                    | app                                     | mysql                              | 1             | + 液加标签              |                                             |            |
| 调整编像版本       | 选择标签               | k8s.kuboard.cn/layer                    | db                                 | Ē             | k8s.kuboard.cn/name | mysql                                       | <b>1</b>   |
| ★ 应用程序   ✓   |                    | app                                     | mysql                              |               |                     |                                             |            |
| □ 配置中心 ~     |                    | 工作负载编辑器默认将 spec.selector.matchLa        | bels 字段设置为与 metadata.labels 字段相同的值 |               |                     |                                             |            |
| ᇦ 存储         | *副本数               | - 1 +                                   |                                    |               |                     |                                             |            |
| へ            |                    |                                         | https://kuboard.cn                 |               |                     |                                             |            |

图 8-18 设置基本信息

| (2)在"容器信息"                                                        | 选项卡中,     | 添加工作容器        | ,设置容器名称        | 、容器镜像为     | registry.cn-   |  |  |
|-------------------------------------------------------------------|-----------|---------------|----------------|------------|----------------|--|--|
| hangzhou.aliyuncs.com/my-common-images/mysql:8.4.3 ,选择镜像拉取策略、添加用于 |           |               |                |            |                |  |  |
| 数据库初始化的环境                                                         | 变量 MYSQL_ | ROOT_PASSWORD | MYSQL_DATABASE | MYSQL_USER | MYSQL_PASSWORD |  |  |
| 以及添加容器端口为                                                         | 3306,配    | 置信息如图 8-1     | .9、8-20所示。     |            |                |  |  |

| Kuboard        | 構成 > Cloud-K8s (20時) > namspace01 (20時) > 含肥 Deployment  ・ Kubernets : ・ Kubernet ・ Kubernet | v1.28.0 User01 -                       |
|----------------|----------------------------------------------------------------------------------------------|----------------------------------------|
| ✿ Cloud-K8s    | ● 設証作免戦 ◎ 敷満 ◎ 教存                                                                            |                                        |
| 名称空问 へ         | 基本信息 容識信息 存儀挂載 高级设置 服务应用路由                                                                   |                                        |
| namspace01 🔻   | □ 添加約時代報報 □ 添加工作容器 工作容器                                                                      | 1                                      |
| ♠ 概要           | 工作総合 mysql                                                                                   |                                        |
|                | mysql     * 容器快歩       registry.cn-hangzhou.aliyuncs.com/my-common-images/mysql:8.4.3        | ImagePullSecret<br>选择镜像合库密码 · · · + 创建 |
| 从YAML创建        | 織像拉取策略      放修拉取新确像(Always) 本地不存在封拉取确像(IfNotPresent) 从不拉取确像(Never)                           |                                        |
| 创建工作负载         | □ 命令/參数 如果填写了 『命令』 字段、将暂代撤缴中的默认 ENTRYPOINT 或 CMD,                                            |                                        |
| 从其他工作负载复制      | ✓ 环境委量 ✓ 设置客器的环境支量                                                                           |                                        |
| 导出工作负载         | MISQL_NOOT_PASSAGNO = 🕅 🗸 wordpress                                                          | •                                      |
| 导入工作负载         | MYSQL_DATABASE = @ v wordpress                                                               | 8                                      |
| 调整镜像版本         | MISQLUSER = @ v wordpress                                                                    | <b>(</b>                               |
| ▲ 応用程度 >>      | MISQL_MASSADRD = @ V wordpress                                                               | â (                                    |
|                | + 名極时 + 配置                                                                                   |                                        |
|                | ● <b>治理論求限制</b> 设置容易的资源需求   此本本語時間等等の計(1)等等時中部計(1)                                           | 帮助 ピ ●                                 |
| 9 存储           |                                                                                              |                                        |
| へ ★ ##<br>《 收起 | https://kuboard.cn                                                                           |                                        |

图 8-19 设置容器信息

| Kuboard         | <u>首页 〉 Cloud-K8s</u> [回詞] > <u>namspace01</u> [回詞] > <b>创建 Deployment</b> | Kubernetes : v1.28.0     Kuboard : v3.5.2.7     Uuser01 ▼ |
|-----------------|----------------------------------------------------------------------------|-----------------------------------------------------------|
| ộ Cloud-K8s     | (1)課工作负载 ◎ 数 滴                                                             |                                                           |
| 名称空问 ヘ          | 基本信息 容器信息 存谦控载 高级设置 服务应用路由                                                 |                                                           |
| namspace01 🔻    | ▶ 清加机油化器器 □ 清加工作器器 ✓ 环境变量 ✓ 设置容器的环境变量                                      |                                                           |
| ▲ 概要            | 【I作版語】                                                                     | 8                                                         |
|                 | MYSQL_DATABASE = @ v wordpress                                             | ۵                                                         |
| 从YAML创建         | MYSQL_USER = @ vondpress                                                   | ů                                                         |
| 创建工作负载          | MYSQL_PASSIORD = 🕼 🗸 wordpress                                             | 8                                                         |
| 从其他工作负载复制       | + 30001 + 配置                                                               |                                                           |
| 导出工作负载          | 資源請求限制 設置容易的資源需求<br>出生就心向市场有所習習業時代以為密慮求原則 / 機構對以                           | 報助 ピ ●                                                    |
| 导入工作负载          | ✓ 投资容易依据日                                                                  |                                                           |
| 调整镜像版本          |                                                                            |                                                           |
| ★ 应用程序          | <b>健康检查</b> 意时检查容器健康状况                                                     |                                                           |
| 白 配置中心 🗸 🗸      | 生命兩期回調 容器的生命用期回调                                                           | 税助 🖸 🖌                                                    |
| ₿ 存储            | 寄議会全上下文 安全上下文(Security Context)可以限制不可信智器的行为,保护系统和其他智慧不受共影响。                | 報助 ピ ●                                                    |
| ^ <b></b> ≪ 804 |                                                                            | 1                                                         |
| 《收款             | https://kuboard.cn                                                         |                                                           |

图 8-20 设置容器信息

(3) 在"挂载存储"选项卡中,定义存储卷名称、选择存储卷声明以及挂载到容器内的路径, 配置信息如图 8-21 所示。

| Kuboard      | 前方 〉 <u>Cloud-K8s</u> (1038) > <u>namspace01</u> (1038) > <b>含規</b> Deployment                                                                                                    | Kubernetes : v1.28.0     Kuboard : v3.5.2.7 | ser01 🔻 |
|--------------|----------------------------------------------------------------------------------------------------|---------------------------------------------|---------|
| ∲ Cloud-K8s  | 创建工作负载 ◎ 取満 ◎ 载存                                                                                                    |                                             |         |
| 器 名称空间 ∧     | 基本信息 容識信息 存储控制 高级设置 服务应用路由                                                                                                    |                                             |         |
| namspace01 🔻 | 数据卷 定义数据卷,并将其建载到工作负载的容器中 数据卷 ℃ ●                                                                                                    |                                             |         |
| ♠ 概要         |                                                                                                    |                                             |         |
| □ 常用操作 へ     |                                                                                                    |                                             |         |
| 从YAML创建      | 自動除<br>存種標本到 能計目录(EmplyOir) HostPath NFS 配田字典 敬文                                                                                                    |                                             |         |
| 创建工作负载       | 74725                                                                                                    |                                             |         |
| 从其他工作负载复制    | Triater → → → → → → → → → → → → → → → → → → →                                                                                                    |                                             |         |
| 导出工作负载       |                                                                                                    |                                             |         |
| 导入工作负载       | 終数振程注载到容器 ○ B新辛齢[20]                                                                                                    |                                             |         |
| 调整镜像版本       |                                                                                                    |                                             |         |
| ★ 应用程序 ~     | 10 /var/lib/mysal 民族 故与 @                                                                                                    |                                             | <       |
| □ 配置中心 ∨     | LIGBNJ Subrath / Subratheopr, SLYANE, WHEN BERNENHENSUBERHESSUBERHESSUBE |                                             |         |
| 8 存储         |                                                                                                    |                                             | )       |
|              | North Associate                                                                                                    |                                             |         |

图 8-21 设置存储挂载

(4) 在"服务/用于路由"选项卡中,点击"服务"复选框,展开服务发布,设置服务类型为 ClusterIP,设置 Port和 targetPort的值为 3306 ,配置信息如图 8-22 所示,点击保存、应 用,等待镜像拉取并成功运行,如图 8-23 所示。

| Kuboard |                 | 首页 〉 Cloud-K8s [切] | 甸 > namspace01 | [ [切换] > <b>创建 Dep</b> | ployment • Kubernetes : v1.28.0<br>• Kubernet : v3.5.2.7 | user01 🔻                                                                 |  |
|---------|-----------------|--------------------|----------------|------------------------|----------------------------------------------------------|--------------------------------------------------------------------------|--|
| ¢       | Cloud-K8s       |                    | 创建工作负载 ◎       | 取満 ⊘保存                 |                                                          |                                                                          |  |
|         | 名称空间            | ^                  | 基本信息 容器信       | · 傳 存储挂载               | 高级设置                                                     | <b>服务应用器由</b>                                                            |  |
|         | namspace01 🔻    |                    | ☑ 服务           | > 服务发布                 |                                                          |                                                                          |  |
|         | ♠ 概要            |                    |                | *名称                    | mysql                                                    |                                                                          |  |
|         | C) 常用操作         | ~                  |                | ☑ 元数据                  | へ 注解/标签                                                  |                                                                          |  |
|         |                 |                    |                | 🕢 服务定义                 | ~ 服务定义                                                   |                                                                          |  |
|         | 0/26 T //- 0 45 |                    |                |                        | 选择器                                                      | kils.kuboard.cn/layer db 🖹 (kils.kuboard.cn/name mysql                   |  |
|         | 初建工作页载          |                    |                |                        |                                                          | app mysql                                                                |  |
|         | 从其他工作负载复制       |                    |                |                        | 服务类型                                                     | Headless (None) O ClusterIP NodePort ExternalName LoadBalancer           |  |
|         | 导出工作负载          |                    |                |                        | 未就绪发布                                                    |                                                                          |  |
|         | 导入工作负载          |                    |                |                        | 端 囗                                                      | ps8txw         TCP         3386         3396         ⊕         + 7600380 |  |
|         | 调整镜像版本          |                    |                |                        | 会话保持                                                     | None     ClientiP                                                        |  |
|         | ★ 应用程序          | ~                  |                |                        | externalIPs                                              | + 1650 externallP                                                        |  |
|         |                 |                    |                |                        |                                                          |                                                                          |  |
|         |                 | Ť.                 | 应用路由           | 应用路由                   |                                                          |                                                                          |  |
| /       | ₿存储             |                    |                |                        |                                                          |                                                                          |  |
|         |                 | 《收起                |                |                        |                                                          | https://kuboard.cn                                                       |  |

图 8-22 服务设置

| Kuboard            | 前页 > <u>Cloud-K8s</u> (2018) > <u>namspace01</u> (2018) > 使預別表 > mysql ▲ 昭元和33 20 | Kubernetes : v1.28.0     Vabeard : v3.5.2.7     User01 ▼                                                                                                    |
|--------------------|-----------------------------------------------------------------------------------|----------------------------------------------------------------------------------------------------|
| ∯ Cloud-K8s        | Deployment 区 编辑 预选编辑 YAML 2. 清整确例版本 创 停缩 📮 日志 /终端 回 复考                            | M C/CD 集成 C 業局 合制除                                                                                                    |
| - 名称空间             | - 元数据 <u>运行时</u> 服务 应用路由                                                          |                                                                                                    |
| namspace01 🔻       | ✓ 展开 伸縮: (1/1) 目前伸縮 ◎ 皆得更新 (3 1个关联事件) ±                                           | 安被 Kuboard 霰件                                                                                                    |
| ▲ 概要               | 历史版本 副本集 mysql-617545ffc6 所管理的容器组<br>当前副本集致 1 最大历史副本集致 10 点 编 編 回 删除该副本集下所有的容器组   | Reason         Time         Count         Message           Slanded         不明1分钟         1         Started container mysql         ×                                                           |
| D5 带用增作            | ● 已创建: 不到 1 分钟 mysq1-6f7545ffc6-469xk Rea                                         | ady Created 不到1分钟 1 Created container mysql ×                                                                                                    |
|                    | mysq1-6f7545ffc6 #1 不到1分钟 C 192.168.1.14 附172.16.125.103                          | Pulled 不到1分钟 1 Successfully pulled image "registry.cn-hangzhou.aliyuncs.com/my-common-images/mysq_×                                                                                             |
| ★ 应用程序             | 利益:1 当前:1 飲坊:1 回 YAML 目 副 Mar<br>Reason Time Count Message                        | Pulling 小到 分钟 1 Pulling image "registry.cn-nanginou.aliyuncs.com/my-common-images/mysql:6.4.3" ×<br>Scheduled 不到 1分钟 1 Successfully assigned namspace81/mysql:6f7545ffc6-469xk to k8s-worker2 × |
| 工作负载               | Successful 不평 1 @ Created ×                                                       | 已显示 5 条, 共 5 条                                                                                                    |
| 容器组<br>服务          | 已显示14。共1条                                                                         | 全接 metrics-scraper 用于在 Kuboard 中型示一級対局以内的 CPU内分布時後                                                                                                    |
| 应用路由               |                                                                                   |                                                                                                    |
| 高 配置中心             | · · ·                                                                             | SA就用 mysql-6f7945ftc6-469xk 不到1分钟                                                                                                    |
|                    |                                                                                   | 所在节点 容器组P 状态<br>k8s-worker2 (172.16.125.183) 192.168.1.14 Running                                                                                                    |
| ₩ <del>17</del> 10 |                                                                                   | ● 已阅焼 2025-03-22 16:37:02 ● 已初始化 2025-03-22 16:37:02                                                                                                    |
| ♀ 事件               |                                                                                   | ● 容器已減損 2025-03-22 16:37:05 ● 容器组已減損 2025-03-22 16:37:05                                                                                                    |
| 〇 名称空间设置           |                                                                                   | と 安装 Kuboard 寄件                                                                                                    |
|                    |                                                                                   | 🚓 📾 mysql 🖬 🖬 🖬 🖓 🙆 🖓                                                                                                    |
|                    | 《收起 https://kuboard.c                                                             | л                                                                                                    |

图 8-23 运行的Pod

步骤 4: 创建 wordpress 工作负载并对外发布服务。

(1) 创建 wordpress 工作负载,配置信息如图 8-24 所示。

| Kuboard      | 首页 〉 Cloud-K8s (初編 | a 〉 <u>namspace01</u> [初始] 〉 <b>创建 Deploy</b>                      | ment                          |                        |                     | Kubernetes : v1.28.0     Kuboard : v3.5.2.7 | U user01 • |
|--------------|--------------------|--------------------------------------------------------------------|-------------------------------|------------------------|---------------------|---------------------------------------------|------------|
| 🔅 Cloud-K8s  | 创建工作负载 ◎ 日         | 21消 ◎ 保存                                                           |                               |                        |                     |                                             |            |
| # 名称空间 へ     | 基本信息               | 容器信息 存储挂载 高级设置                                                     | 服务/应用路由                       |                        |                     |                                             |            |
| namspace01 🔻 | 基本信息               |                                                                    |                               |                        |                     |                                             |            |
| ▲ 概要         | * 工作负载类型           | 部署 (Deployment) 有状态副本集 (Sta                                        | tefulSet) 守护进程集 (DaemonSet) 定 | 时任务 (CronJob) 任务 (Job) |                     |                                             |            |
| □ 常用操作 へ     | 工作负载分层 🖸 🔮         | 展现层                                                                |                               |                        |                     |                                             |            |
| 从YAML创建      | * 工作负载名称 wordpress |                                                                    |                               |                        |                     |                                             |            |
| 创建工作负载       | 服务描述               | 清逾入服务规定                                                            |                               |                        |                     |                                             | 0/50       |
| 从其他工作负载复制    | 注解                 | + #5002846                                                         |                               |                        |                     |                                             |            |
| 导出工作负载       | *标签                | k8s.kuboard.cn/layer                                               | web                           | Ê                      | k8s.kuboard.cn/name | wordpress                                   | ŧ          |
| 导入工作负载       |                    | app                                                                | wordpress                     | 1                      | + 添加标签              |                                             |            |
| 调整镜像版本       | 选择标签               | k8s.kuboard.cn/layer                                               | web                           | Û                      | k8s.kuboard.cn/name | wordpress                                   | Û          |
| ★ 应用程序 ~     |                    | app                                                                |                               | wordpress              |                     |                                             |            |
| □ 配置中心 ~     |                    | した実態編輯器数以将 spec selector matchLabels 学校设置为与 metadata labels 学校相同的值 |                               |                        |                     |                                             |            |
| 8 存储         | *副本数               | - 1 +                                                              |                               |                        |                     |                                             |            |
| ∧ ★ ## ≪ 收起  |                    |                                                                    | https://kuboard               | .cn                    |                     |                                             |            |

图 8-24 设置基本信息

### (2) 添加工作容器,设置连接数据库环境变量和容器端口,配置信息如图 8-25 所示。

| Kuboard           | Migi > Cloud-Kits         Image > Billits         > Billits         > Billits </th <th>: v1.28.0<br/>: v3.5.2.7</th> <th>U user01 •</th> | : v1.28.0<br>: v3.5.2.7 | U user01 • |
|-------------------|----------------------------------------------------------------------------------------------------|-------------------------|------------|
| ∯ Cloud-K8s       | 创建工作负载 ◎ 取消                                                                                                    |                         |            |
| 名称空间 へ            | 基本信息 容器信息 存储挂载 高级设置 服务应用路由                                                                                                    |                         |            |
| namspace01 🔻      | <ul> <li>D 法加工作部署</li> <li>- 容器現象</li> <li>・ 報告</li> </ul>                                                                                                    | ImagePullSecret         | 1 41 28    |
| ▲ 概要              | 工作容器         ・・・・・・・・・・・・・・・・・・・・・・・・・・・・・・・・・・・・                                                                                                    | 753+HE186 (2+2+00.1v3   | - H3 XA    |
|                   | 命令/参数 如思境写了【命令】李良、将器代娘像中的放队 ENTRYPOINT 或 CMD。                                                                                                    |                         |            |
| 从YAML创建<br>创建工作负载 | ✓ 环境交量 ✓ 设置容器的环境更量                                                                                                    |                         |            |
| 从其他工作负载复制         |                                                                                                    |                         |            |
| 导出工作负载            | MORDMESS_UM_DOSH  MORDMESS  MORDMESS                                                                                                    |                         | 8          |
| 导入工作负载            | NORDPRESS_DB_NAVE = 個 wordpress                                                                                                    |                         |            |
| 调整镜像版本            | + 名箴对 + 配置                                                                                                    |                         |            |
| ★ 应用程序 >>         | 资源请求限制 设置容器的资源需求<br>此生称空间中没有配置容器的飲以资质资素限制 2. 编编数以                                                                                                    |                         | 森助 ピ 🛛     |
|                   | ✓ 容然流口 ✓ 投資容素的執口                                                                                                    | _                       |            |
| ᇦ 存储              | □ □ □ □ □ □ □ □ □ □ □ □ □ □ □ □ □ □ □                                                                                                    |                         |            |
| ◇ ★ ₩ 《 收起        | https://kuboard.cn                                                                                                    |                         |            |

图 8-25 设置容器信息

(3)保存并应用,待成功创建 wordpress 工作负载,如图 8-26 所示。

| Kuboard      | 首項 > Cloud-K8s [1288] > namspace01 [1288] > 部語別表 > wordpress A 紀力部以页 ②                                  | • Kubernetes : v1.28.0<br>• Kubernet : v3.5.2.7 Uuser01                                                                                                    | ÷ |
|--------------|----------------------------------------------------------------------------------------------------|----------------------------------------------------------------------------------------------------|---|
| Ø Cloud-K8s  | Deployment         び 編載         预定 編載 YAML         企 環路限金版本         自 伸縮         □ 日志 / 终請         回 复制 | ○ 単紀 白 割除                                                                                                    |   |
| # 名称空间       | へ 元数据 <u>运行时</u> 服务 应用路由                                                                                |                                                                                                    |   |
| namspace01 🔻 | ● 展开 伸缩: 〈 1/1 〉 自动伸缩 ● 暂停更新 じ 1 个关联事件 ≥ 安枝                                                             | を Kuboard                                                                                                    |   |
| ▲ 概要         | 历史版本 副本集 wordpress-6581669989 所管理的容器组<br>当前副本集数 1 最大历史副本集数 10 ℓ 编 編 回 删除该副本集下所有的容器组                     | Reason Time Count Message<br>Started 자편 1 Started container wordpress                                                                                                    | × |
|              | 已创建: 不到 1 分钟 wordpress-658 f669989-lrgtx Ready                                                          | Created 不到1分钟 1 Created container wordpress                                                                                                    | × |
|              | wordpress-658f669989 #1 不到1分钟 C 192.168.1.128 # 172.16.125.185                                          | Pulled The 1 Successfully pulled image "registry.cn-hangzhou.aliyuncs.com/my-common-images/word_                                                                                                    | × |
| ✓ 应用程序       | 林型:1当前:1就結:1 BYAU B 目除<br>Reason Time Count Message                                                     | Pulling         不到1分钟         Pulling image "registry.cn-hangzhou.aliyuncs.com/my-common-images/wordpressilatest"           Scheduled         不到1分钟         1         Successfully assigned namspace@1/wordpress-658f669999-lrqtx to k8s-worker4 | × |
| 工作负载         | Successful <u>不평비 1 21 여</u> 1 Created ×                                                                | 已显示 5 条, 共 5 条                                                                                                    |   |
| 容器组          | 已靈示1處,共1象                                                                                               | 安装metrics-scraper         用于在 Kuboard 中型示一般时间以内的<br>CPU内疗曲线         用于在 Kuboard 中型示一般时间以内的                                                                                                    |   |
| 服务           |                                                                                                    |                                                                                                    | Ш |
| 应用路由         |                                                                                                    |                                                                                                    |   |
|              |                                                                                                    | <b>容器组 wordpress-6581669989-irqtx</b> 不到1分钟                                                                                                    |   |
| L HDE-H-D    | *                                                                                                    | 所在节点 容器组印 状态                                                                                                    | 4 |
| ᇦ 存储         |                                                                                                    | k8s-worker4 (172.16.125.105) 192.168.1.128 Running                                                                                                    |   |
| ♀ 事件         |                                                                                                    | ● 已開就         2025-03-22 17:58:52         ● 已別取化         2025-03-22 17:58:52           ● 含菜已受給         2025-03-22 17:58:52         ● 含菜用豆塗瘡         2025-03-22 17:58:52                                                                          |   |
| 〇 名称空间设置     |                                                                                                    | 生 安装 Kuboard 副件                                                                                                    |   |
|              |                                                                                                    | 🚓 🗱 wordpress 🖬 🖬 🖬 🖬 🕼 🔘 🔘                                                                                                    |   |
|              | 枚起 https://kuboard.cn                                                                                   |                                                                                                    |   |

图 8-26 wordpress工作负载

(4)发布 wordpress 服务。在"服务"页面,点击 YAML ,通过 yaml 文件部署服务,如图 8-27 所示。

| Kuboard                                                                                         | 首页 > Cloud-K8s Inthei > namspace01 Inthei > 服务列表 ▲ 设先取认页 の                                                                                                    | • Kubernetes : v1.28.0 | U user01 -           |
|-------------------------------------------------------------------------------------------------|----------------------------------------------------------------------------------------------------|------------------------|----------------------|
| ☆ Cloud-K8s                                                                                     | 从 YAML 创建<br>此功能与 导入工作负载 ♂ ● 功能的区别是,此处不对 YAML 做任何预处通。                                                                                                    | 8                      |                      |
| <ul> <li>器 名称空间</li> <li>namspace01 ▼</li> <li>● 截要</li> <li>□ 常用操作</li> </ul>                  | 1 aptiverion: v1<br>2 kind: Service<br>3 metsdata:<br>4 name: wordpress<br>5 namespace: namespaceO1<br>6 label:si:<br>8 spec:<br>9 solector:<br>9 solector:<br>10 ap: wordpress<br>11 ports:<br>12 name: wordpress<br>12 ports: |                        | Q 호함 순. YAML         |
| <ul> <li>★ 多用程序</li> <li>工作失载</li> <li>容器组</li> <li>服务</li> <li>应用器曲</li> <li>● 客器地会</li> </ul> | Li pressoli Lu<br>li port<br>li port<br>li targelont: 80<br>15 typi Loudbalancer                                                                                                    |                        | YAML 合動除<br>YAML 合動除 |
| <ul> <li>□ ##4</li> <li>○ 本件</li> <li>○ 本件</li> <li>○ 本体のの設置</li> </ul>                         | ERFYANLS(F                                                                                                    | ×取勝 く鶴辺                |                      |

图 8-27 用yaml文件部署服务

1 apiVersion: v1 2 kind: Service 3 metadata: 4 name: wordpress 5 labels: 6 app: wordpress 7 spec: 8 selector: 9 app: wordpress 10 ports: 11 - name: wordpress protocol: TCP 12 port: 80 13 targetPort: 80 14 15 type: LoadBalancer

#### 💡 提醒:

通过 Kuboard 界面发布的服务类型只有 Headless、ClusterIP、NodePort。所以 LoadBalancer 类型的服务只能使用 yaml 文件创建。

(5)发布完成后,点击 wordpress 服务后面的 YAML 查看分配的 IP 地址,这里分配的 IP 地址 是 172.16.125.153,如图 8-28 所示。

| Kuboard                   | 首页 > Cloud-K8s rimer > namspace01 rimer > 部務列表 A 设大歌以页 👩                                                                                                    | Kubernetes : v1.28.0 | U user01 -  |
|---------------------------|----------------------------------------------------------------------------------------------------|----------------------|-------------|
| 🔅 Cloud-K8s               | Service                                                                                                    |                      |             |
| 各称空向                      | 魔動影響の使 2000時間的 VAML 回 除痛 status 学校<br>9 name : wordpress 1 name: space1 1 name:space1 1 namespace1 1 namesp | 双面后均屬機 TAML          |             |
| namspace01 🔻              | 12 spc:<br>13 spc:<br>13 allocationdBlancerModePorts: true                                                                                                    |                      |             |
| ♠ 概要                      | 10 CulsterP1 10.99.100.129<br>11 CulsterP19:<br>10 - 10.99.150.129                                                                                                    |                      | Q 查询 《 YAML |
| □ 常用操作                    | 27 externalInstiticPolicy: Cluster<br>is internalInstiticPolicy: Cluster<br>19 ipFamilies:                                                                                                    |                      |             |
| ★ 应用程序                    | 20 - 1Pv4<br>1 ipFmilyPolicy: SingleStack<br>22 ports:                                                                                                    |                      |             |
| 工作负载                      | 23         - name: wordpress           24         nodePort: 32378           25         port: 88                                                                                                    |                      | YAML 创 删 除  |
| 容器组                       | 26 protocal TCP<br>27 targetPort: 80<br>28 selector:                                                                                                    |                      | YAML 自删除    |
| 服务                        | 20 app: wordpress<br>30 sessionAffinity: None<br>31 type: LoadBalancer                                                                                                    |                      |             |
| 应用路由                      | 22 Status:<br>33 LoodBalancer:<br>34 ingress:                                                                                                    |                      |             |
| 高 配置中心                    | 35 - ip: 172.16.125.153<br>36<br>37                                                                                                    |                      | (           |
| ⊜ 存储                      |                                                                                                    |                      |             |
| □ 事件<br>● <i>@</i> ?????? |                                                                                                    | × wa                 |             |
| o skence                  |                                                                                                    |                      |             |
|                           | 《 收起 https://wboard.cn                                                                                                    |                      |             |

#### 图 8-28 查看分配的服务地址

(6)初始化 WordPress。浏览器访问 http://172.16.125.153,按照提示安装 WordPress,如 图 8-29、8-30 所示。

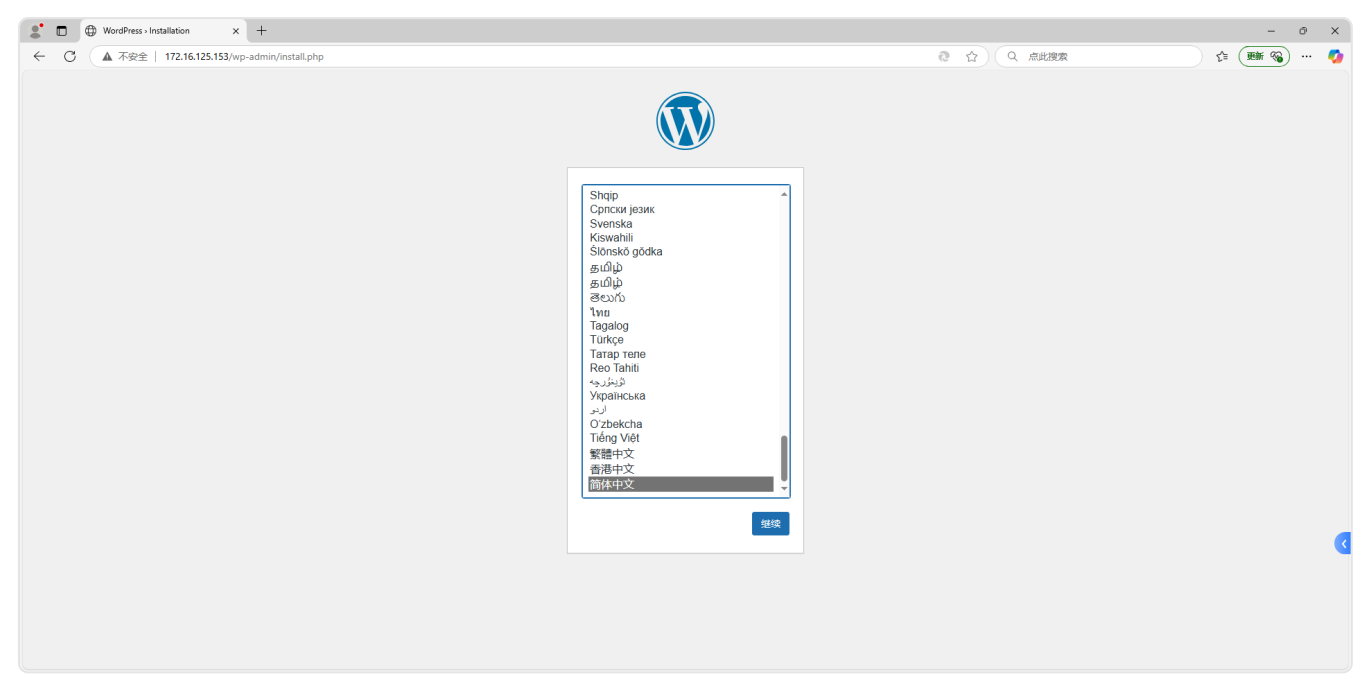

图 8-29 安装WordPress

| 🔹 🔲 🕔 仪表盘 ‹ demo      | o — WordPress × +           |                                   |                    |                                         |        |          | - O                              | ×              |
|-----------------------|-----------------------------|-----------------------------------|--------------------|-----------------------------------------|--------|----------|----------------------------------|----------------|
| ← C ▲ 不安全             | 172.16.125.153/wp-admi      | n/                                |                    |                                         | ē 💬    | □ Q 点此搜索 | ☆ (頭新 %) …                       | <b>0</b>       |
| (1) A demo ↔ 4 🛡      | 0 十 新建                      |                                   |                    |                                         |        |          | <b>總好</b> , admin<br>显示选项 ▼ 帮助 ▼ | ٦ <sub>أ</sub> |
| 首页                    | WordPress 6.7.2 现已可用        | 请立即更新。                            |                    |                                         |        |          |                                  |                |
| <sup>更新</sup> 1       | 义表盘                         |                                   |                    |                                         |        |          |                                  |                |
| ★ 文章<br>5) 媒体<br>■ 页面 | ¥.                          | r仰使用 Wo                           | rdPress!           |                                         |        |          | ★ 不再显示                           |                |
| ♥ 评论                  | 道                           | 田了解 6.7.1 版本。                     |                    |                                         |        |          |                                  |                |
| No 1764               |                             |                                   |                    |                                         |        |          |                                  |                |
| ▶ 用户                  |                             |                                   |                    |                                         |        |          |                                  |                |
| ■ 1.0                 |                             |                                   |                    |                                         |        |          |                                  |                |
| 11 设置                 | 使用区块和区块样板创作丰富的内容            |                                   |                    | 使用区块主题定制整个站点使用样式变更站点的外观和风格              |        |          |                                  |                |
| • 收起菜单                | 2                           | 区块样板是预先配置好的区块布局。;<br>在极短时间内创建新页面。 | <b>通过区块样板获得灵康或</b> | 获得灵感或 上至页眉下至页脚,整个站点都可递过区块获区块样板进行设<br>计。 |        |          | 目新的调色盘或字体发挥创意!                   |                |
|                       | 新页面                         |                                   | 打开站点编辑器            |                                         |        | 编辑样式     |                                  |                |
|                       |                             |                                   |                    |                                         |        |          |                                  |                |
|                       |                             |                                   |                    |                                         |        |          |                                  |                |
|                       | 站点健康状态                      | ~ ~ *                             | 快速草稿               | ^ ¥ *                                   |        |          |                                  |                |
|                       | 站在健康检查会自动定期运行承取得有<br>共无法自己。 |                                   | 标题                 |                                         |        |          |                                  | <              |
|                       |                             |                                   | <u>А</u> ра        |                                         | 拖动模块至此 |          | 拖动模块至此                           |                |
|                       | 概范                          | ~ ~ *                             | 在想些什么?             |                                         |        |          |                                  |                |
|                       | ★ 1 篇文章                     | 📕 1 个页面                           |                    |                                         |        |          |                                  |                |
|                       | ■ 1 學评论                     |                                   |                    |                                         |        | 11       |                                  |                |

图 8-30 使用WordPress

# 七、实验讲解

本实验配套讲解视频,访问课程学习平台。

# 八、实验考核

实验考核为【实验随堂查】。

实验随堂查:每个实验设置3-5考核点,学生现场进行演示和汇报讲解。

# 1、考核点

考核点1:完成NFS服务器搭建。(20分)

考核点 2: 完成为 K8s 集群添加 NFS 共享存储。(30分)

考核点3:创建用户和命名空间并设置用户访问范围。(20分)

考核点 4:完成在 K8s 集群上部署数据持久化的 WordPress 服务。(30分)

### 2、考核方式

以实验小组为单位进行考核,每个小组由1位同学进行实验成果汇报,小组其他成员回答教师 提问。根据汇报和答疑情况,对小组成员进行逐一打分。

由教师进行评分。